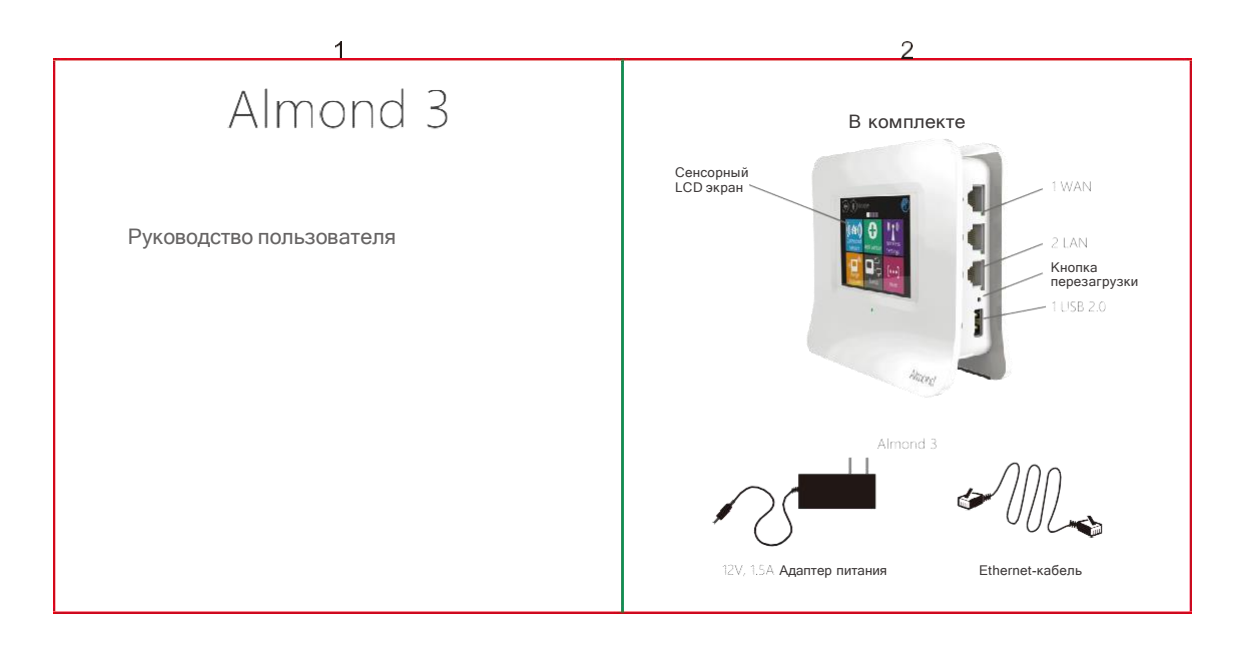

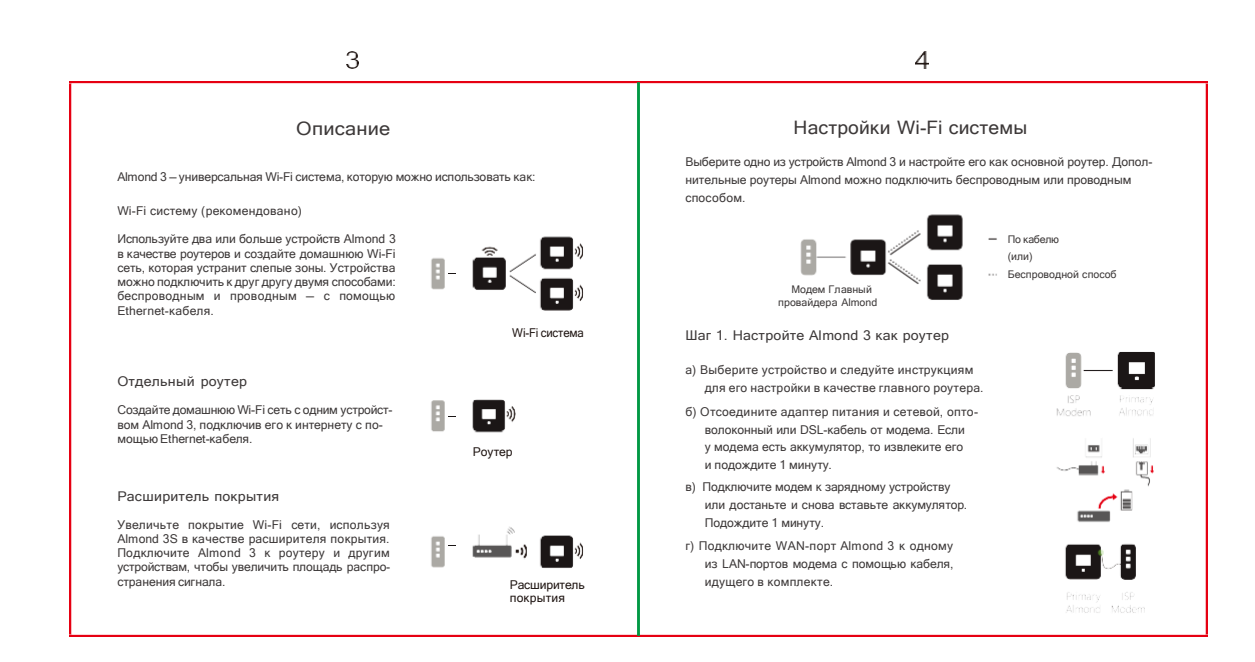

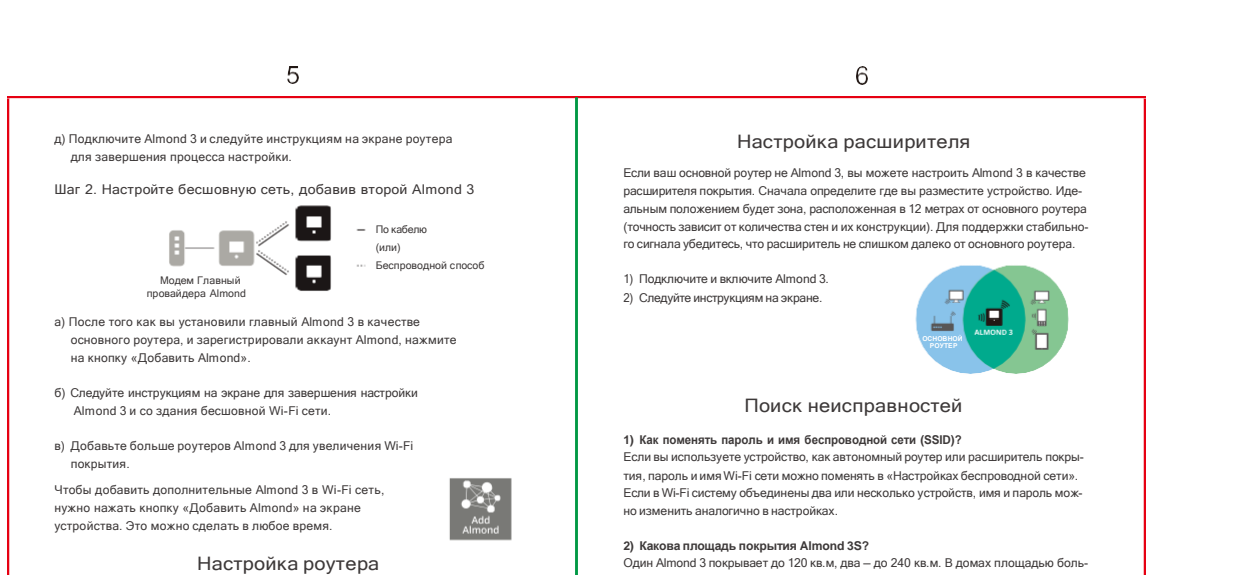

Вернитесь к шагу 1 из раздела Настройка Wi-Fi системы и выполните действия от 'а' до 'д'.

# 7

## 8

3) Могу ли я назвать расширенную сеть также как и основную? Да, вы можете поменять имя сети в «Беспроводных настройках» на экране роутера.

### Гарантийное обслуживание

### 1. Продавец гарантирует:

 Исправность изделия при продаже и безопасность эксплуатации.
 Восстановление функциональности изделия в течение гарантийного периода (посредством ремонта, а в случае его невозможности – посредством замены), за исключением случаев, описанных в п.3 данного документа.

#### 2. Условия гарантийного обслуживания

- 2.1. Обслуживание производится только в офисах продаж ООО «Нэт Бай Нэт Холдинг».
- ООО «Нэт Бай Нэт Холдинг».
  22. Прием изделия на обслуживание производится в офисах ООО «Нэт Бай Нэт Холдинг». При себе необходимо иметь гарантийный талон, оформленный надлежащим образом, и документы, подтверждающие покутку (кассовы чек или акт приема-передачи). Неиспраеное изделие в сполной ком-плектности необходимо сдать в офис продах ООО «Нэт Бай Нэт Холдинг.
  23. При необоснованном обращении в офис продах ООО «Нэт Бай Нэт Холдинг» покупателно может быть выставлен счега за расходы, понесенные в результате диагностики устройства. Необоснованным считается обращение по поеод четпоники ценстройства. Необоснованные считается обращение по поеод устранения неисправностей в работе изделия, которые не требуют замены или ремонта, а также если при диагностике выяснено, что не сти
- как таковой нет, а обращение явилось следствием неправильного использования. 2.4. Доставка изделия в офис продаж ООО «Нэт Бай Нэт Холдинг» и обратно осущест-вляется клиентом самостоятельно.

#### 3. Ограничение гарантийных обязательств:

- 3.1. Претензии к комплектации и внешнему виду изделия принимаются только при покупке.
- З.2. Гарантийные обязательства не распространяются на расходные материалы,
- с торализивае объзателенае распростралиятся на распростралиятся катериала, кабели, акоескуары и раскои с програминым обеспечением.
   3.1. Гарантия не распространяется на ущерб, причиненный другому оборудованию, работающему в сопряжении с данным изделием.
   3.4. Гарантийные обязателства не распространяются на изделие в случаях:
- выхода изделия из строя по вине покупателя, нарушением им правил эксплуатации, включая работу в недокументированных рехимах, неправильную уста-новку и подключение, превышением рабочей температуры, перегрев; - наличия внешних или внутренних можанических подехдений, полученных в результате неправильной эксплуатации, установки или транспортировки;
- наличия признаков ремонта неуполномоченными лицами;
   наличие повреждений, попученных в результате аварий, воздействия огня, впали на изделие, попадания внутрь корпуса насекомых, пыли, посторонних предметов; наличие повреждений, полученных в результате неправильного подключе-
- ния изделия в электросети, ния изделия в электросети; наличие спедов электрического пробоя, перегорания проводников.

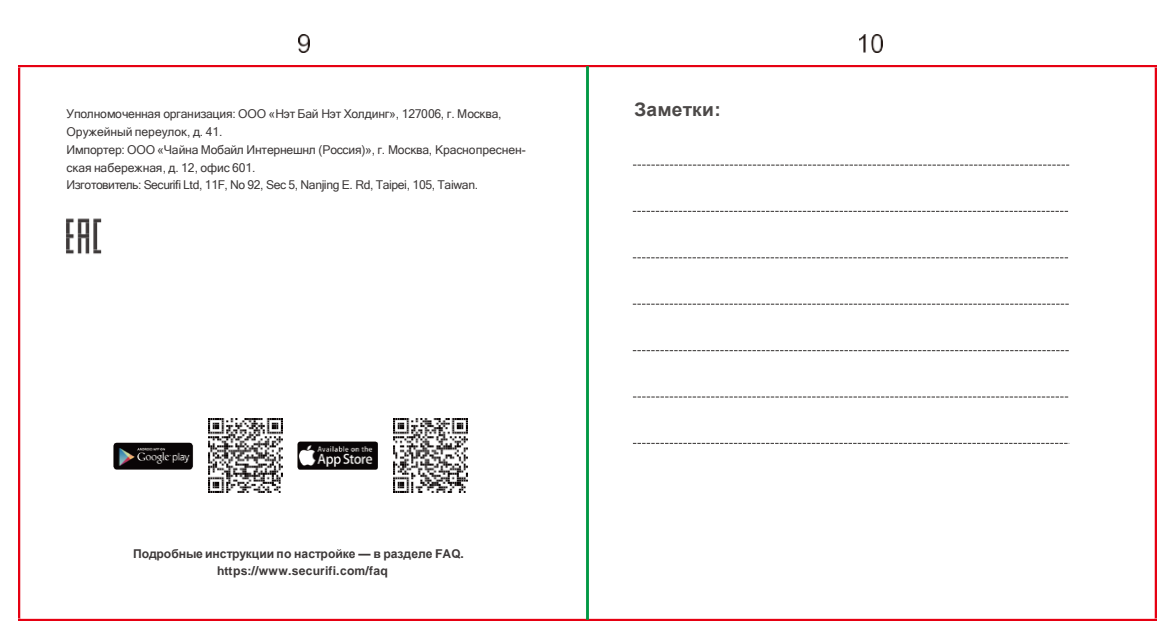